# Accreditamento Rete Alta Tecnologia

Procedura di mantenimento dell'accreditamento FOCUS SUL PORTALE

**RegioneEmilia-Romagna** 

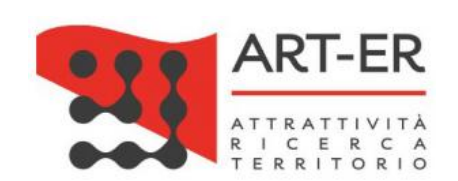

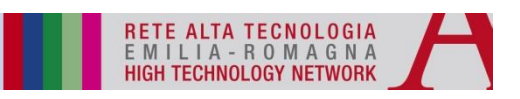

### Focus sul Portale per il mantenimento dell'accreditamento

http://accreditamentologin.retealtatecnologia.it/Account/Login

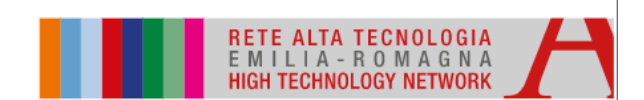

Login Non hai un account? Registrati!

Email

Password

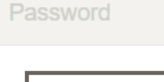

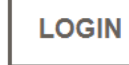

Password dimenticata?

Assistenza

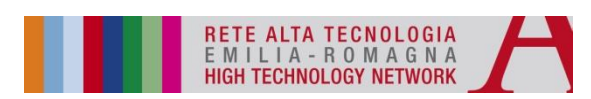

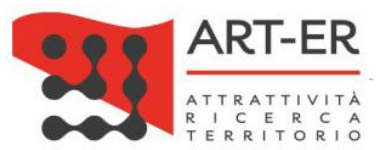

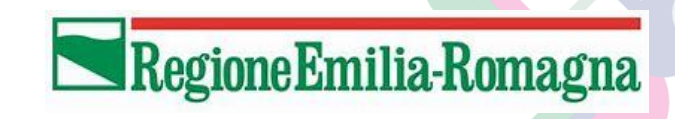

#### **Step 1 – CREAZIONE DEL NUOVO AGGIORNAMENTO**

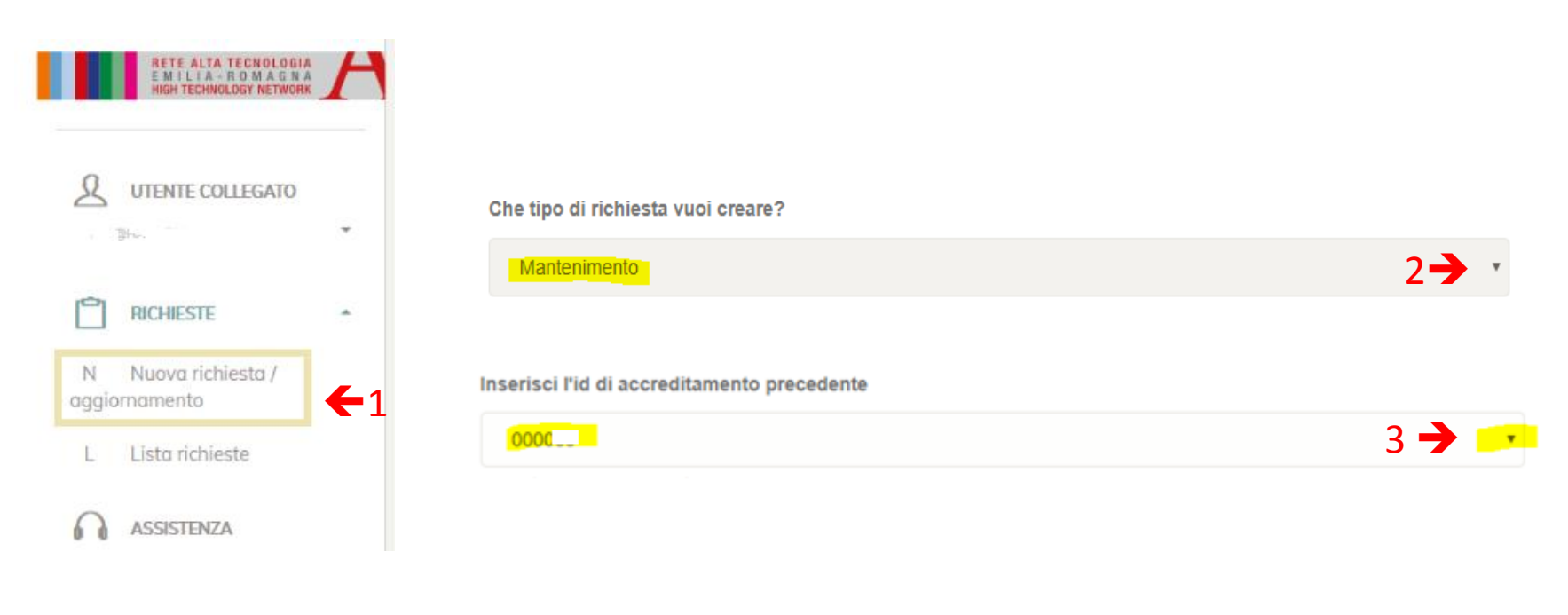

Seleziona tipologia della tua organizzazione (vedi legenda sotto)

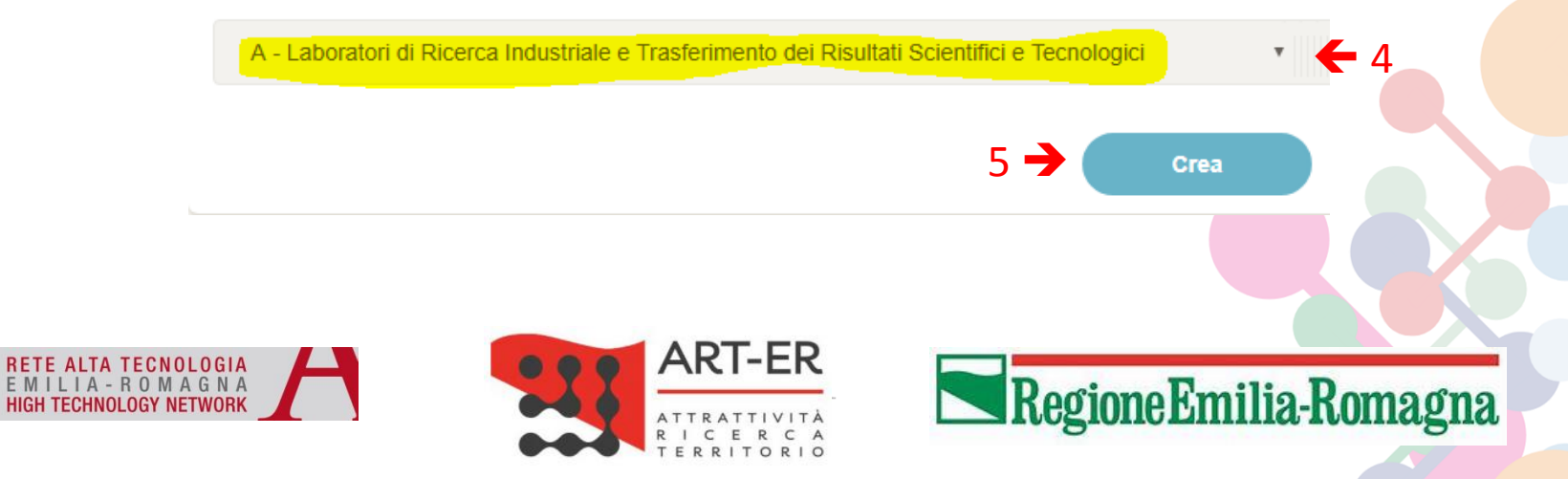

#### Step 2 – IDENTIFICATIVO AGGIORNAMENTO

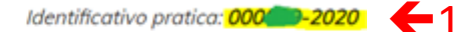

Dettaglio Richiesta

Mantenimento: 🌑 🗕 🗍

Tipo Richiesta: D 😑 Stato richiesta: Bozza 😑 Creata il 23/01/2020 13:59:35

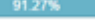

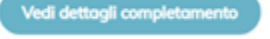

#### **MONITORAGGIO COMPLETAMENTO**

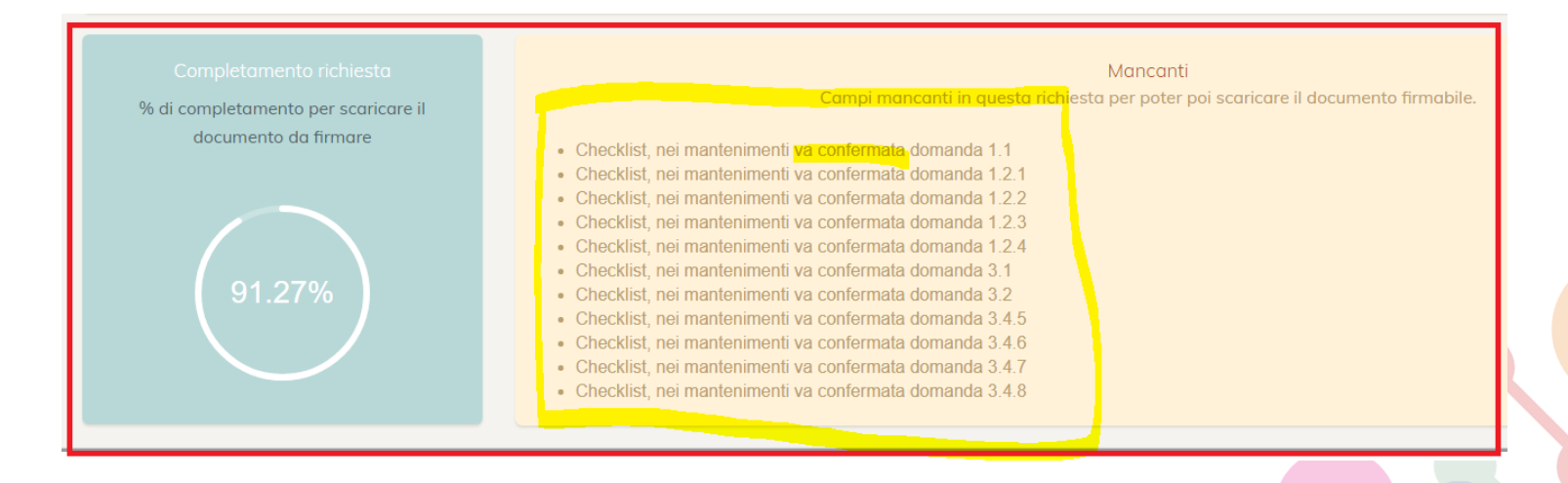

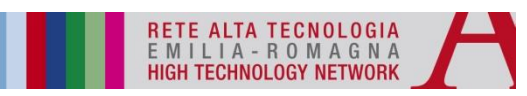

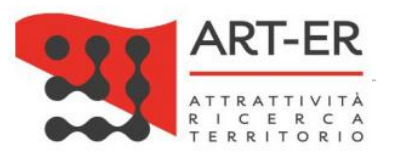

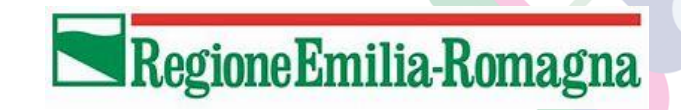

#### Step 3 – MODIFICA o CONFERMA DEI DATI

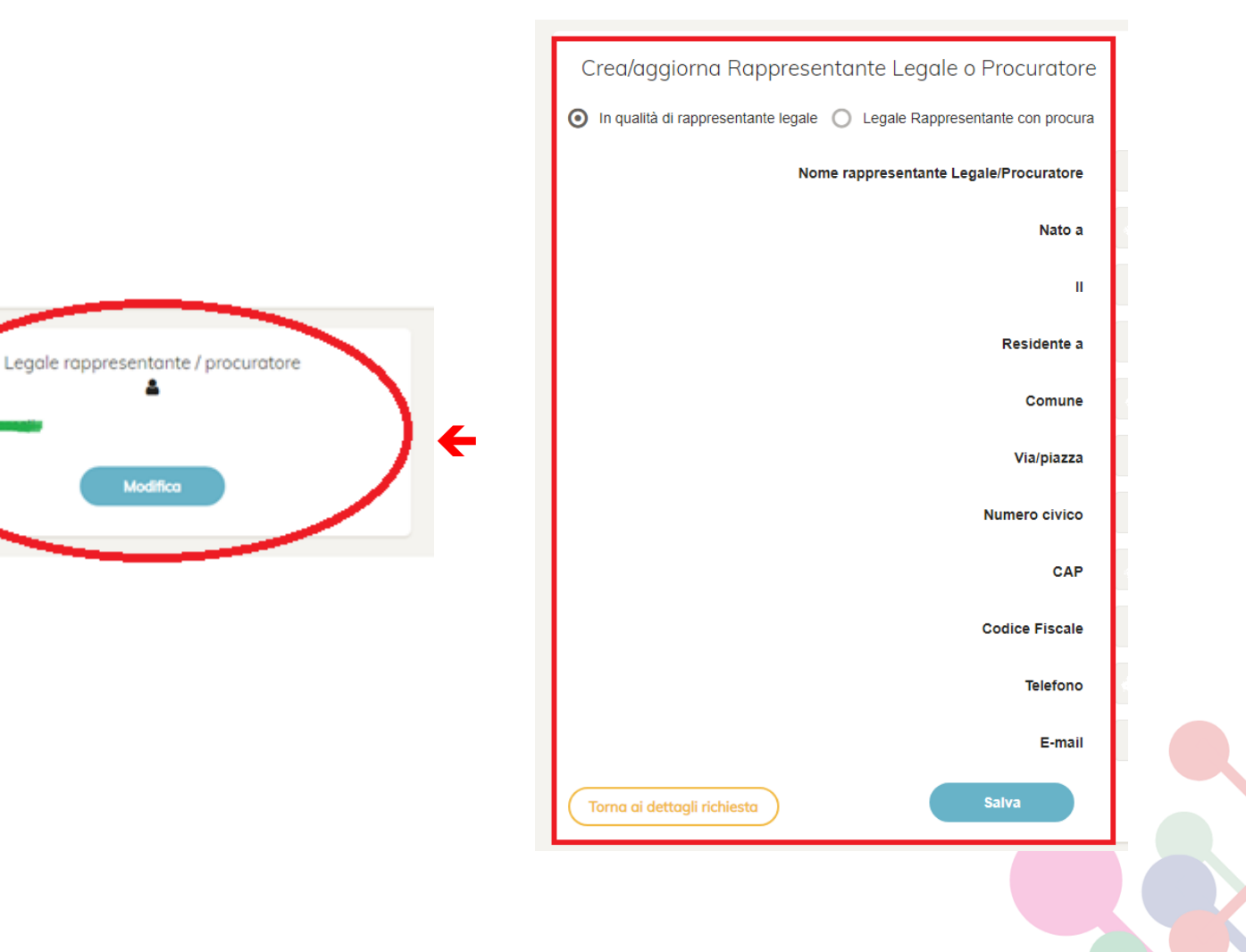

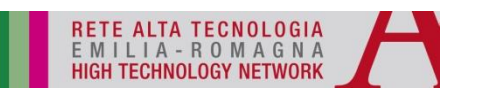

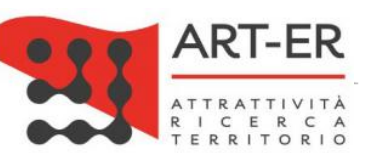

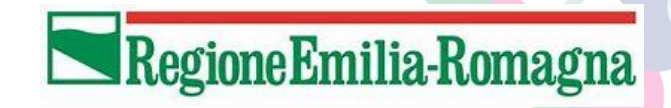

#### Step 3 – MODIFICA o CONFERMA DEI DATI

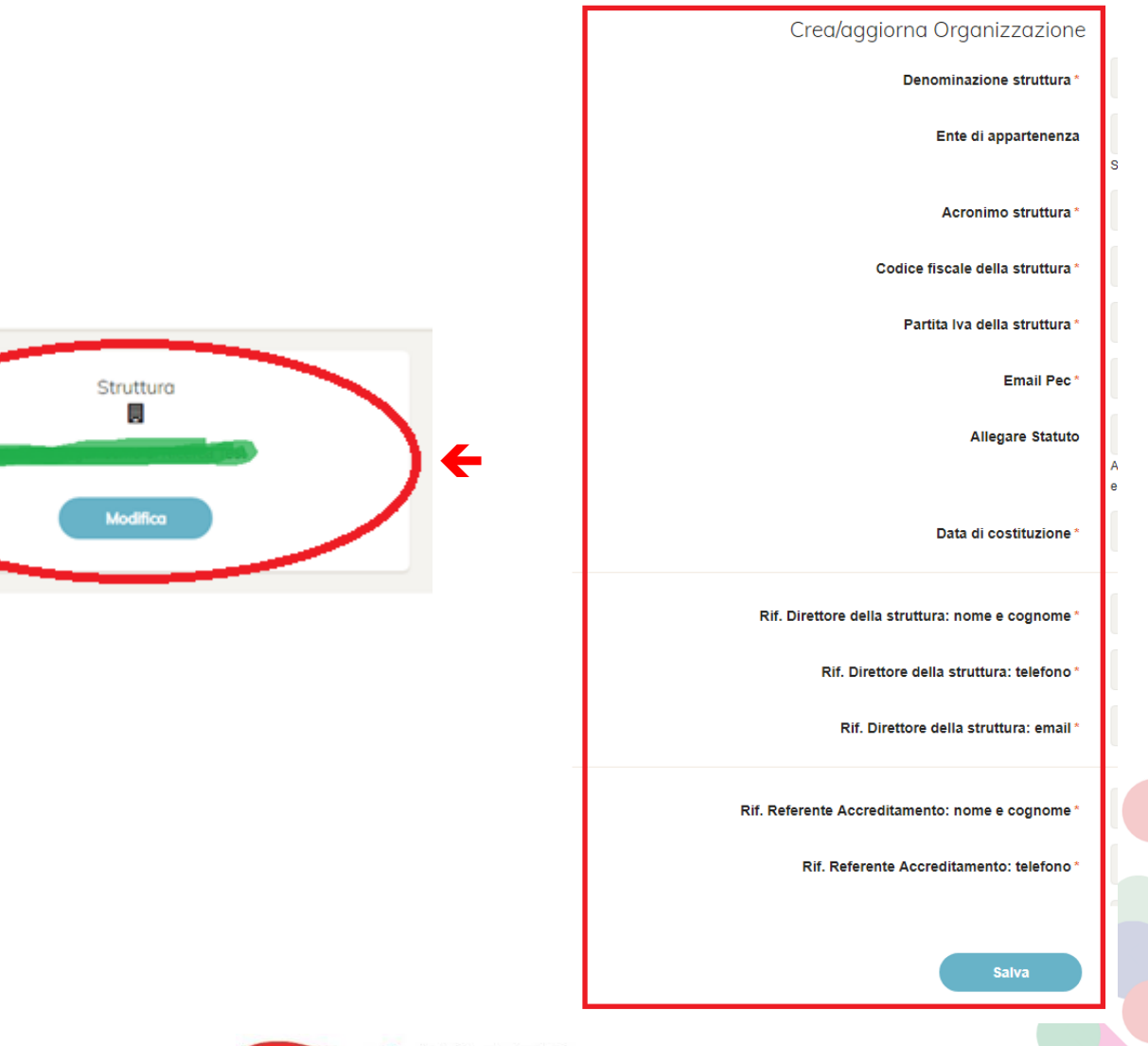

Regione Emilia-Romagna

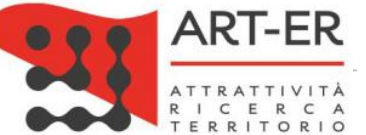

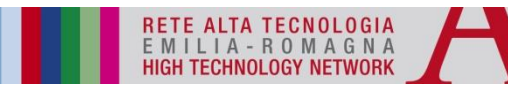

#### Step 3 – MODIFICA o CONFERMA DEI DATI

| REQUISITO                                                    | AZIONE DA FARE IN SEDE DI MANTENIMENTO                                                                     |
|--------------------------------------------------------------|----------------------------------------------------------------------------------------------------|
| 1.1                                                          | conferma o cambia se variato                                                                               |
| 1.2.1, 1.2.2 e 1.2.4                                         | confermare o aggiornare se necessario compilando la parte sulle evidenze                                   |
| 1.2.3                                                        | compilare sempre con lista iniziative del 2019 oppure motivazione del perché no                            |
| 2.1                                                          | confermare o aggiornare se necessario facendo upload nuovo doc                                             |
| 3.1                                                          | confermare o aggiornare se necessario facendo upload nuovo doc                                             |
| 3.2                                                          | Compilare sempre e caricare piano triennale attività e budget aggiornato o piano di adeguamento            |
| 3.3                                                          | Compilare sempre e caricare Programma ricerca triennale aggiornato o piano di adeguamento                  |
| 3.4.1, 3.4.2, 3.4.3,<br>3.4.4, 3.4.5, 3.4.6,<br>3.4.7, 3.4.8 | compilare sempre, facendo riferimento al 2019                                                              |
| 4.1                                                          | aggiornare se necessario compilando la parte sulle evidenze o piano<br>adeguamento                         |
| 4.2                                                          | compilare con riferimento al 2019, se necessario compilando la parte sulle<br>evidenze o piano adeguamento |
| 4.3                                                          | confermare o aggiornare se necessario facendo upload nuovo doc                                             |
| 5.1, 5.2, 5.3                                                | confermare o aggiornare se necessario facendo upload nuovo doc o piano<br>adeguamento                      |
| 6.1, 6.2                                                     | confermare o aggiornare se necessario inserendo nuove evidenze                                             |
| 7.1, 7.2                                                     | confermare o aggiornare se necessario facendo upload nuovo doc o piano adeguamento ove previsto            |
| 8.1, 8.2, 8.3                                                | confermare o aggiornare se necessario facendo upload nuovo doc o piano<br>adeguamento                      |
| 8.1.1, 8.2.1, 8.3.1                                          | compilare sempre con riferimento al 2019                                                                   |
| 9.2 e 9.3                                                    | compilare sempre e caricare documenti riferiti al 2019 o piano di adeguamento                              |
|                                                              |                                                                                                    |

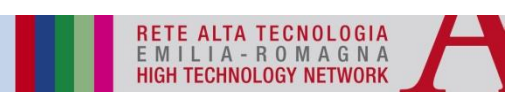

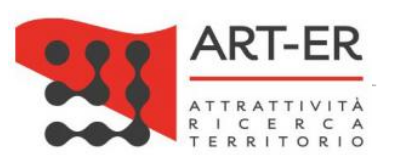

RegioneEmilia-Romagna

#### **Step 4 – CARICAMENTO DOCUMENTO**

Pagina di download e upload richiesta

Per completare la registrazione seguire i seguenti punti:

- 1. scaricare la scheda di iscrizione in formato .pdf contenete i dati inseriti durante la registrazione;
- 2. salvare il file .pdf sul proprio computer e provvedere a firmarlo digitalmente mediante il software in dotazione con il dispositivo di firma digitale;
- 3. caricare la scheda di iscrizione firmata digitalmente in formato .p7m selezionando il pulsante Scegli file
- 4. cliccare sul pulsante Upload documento firmato

5. Nel caso l'upload non cominciasse (e nel caso non compaia nessun messaggio), se si sta utilizzando Internet Explorer come browser, provare ad utilizzarne un altro (es: Google Chrome oppure Mozilla Firefox)

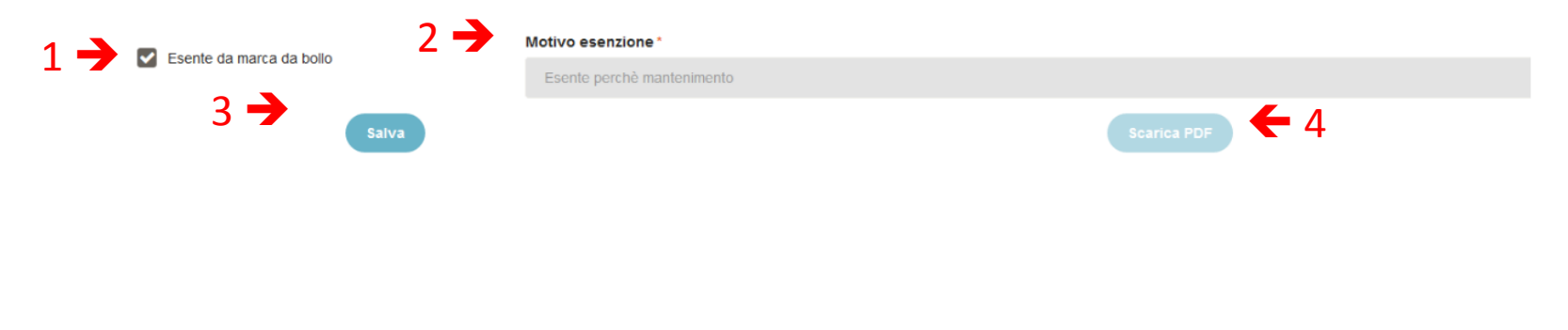

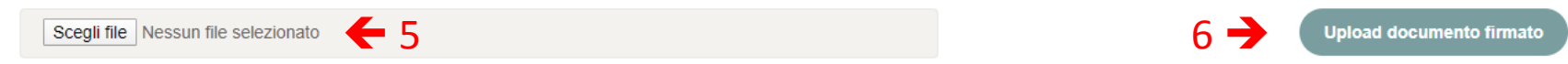

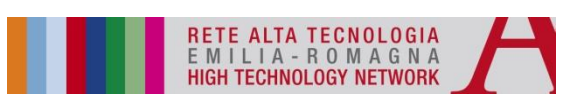

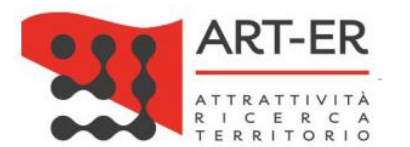

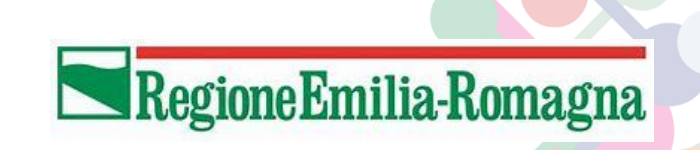

## **ASSISTENZA AL PORTALE**

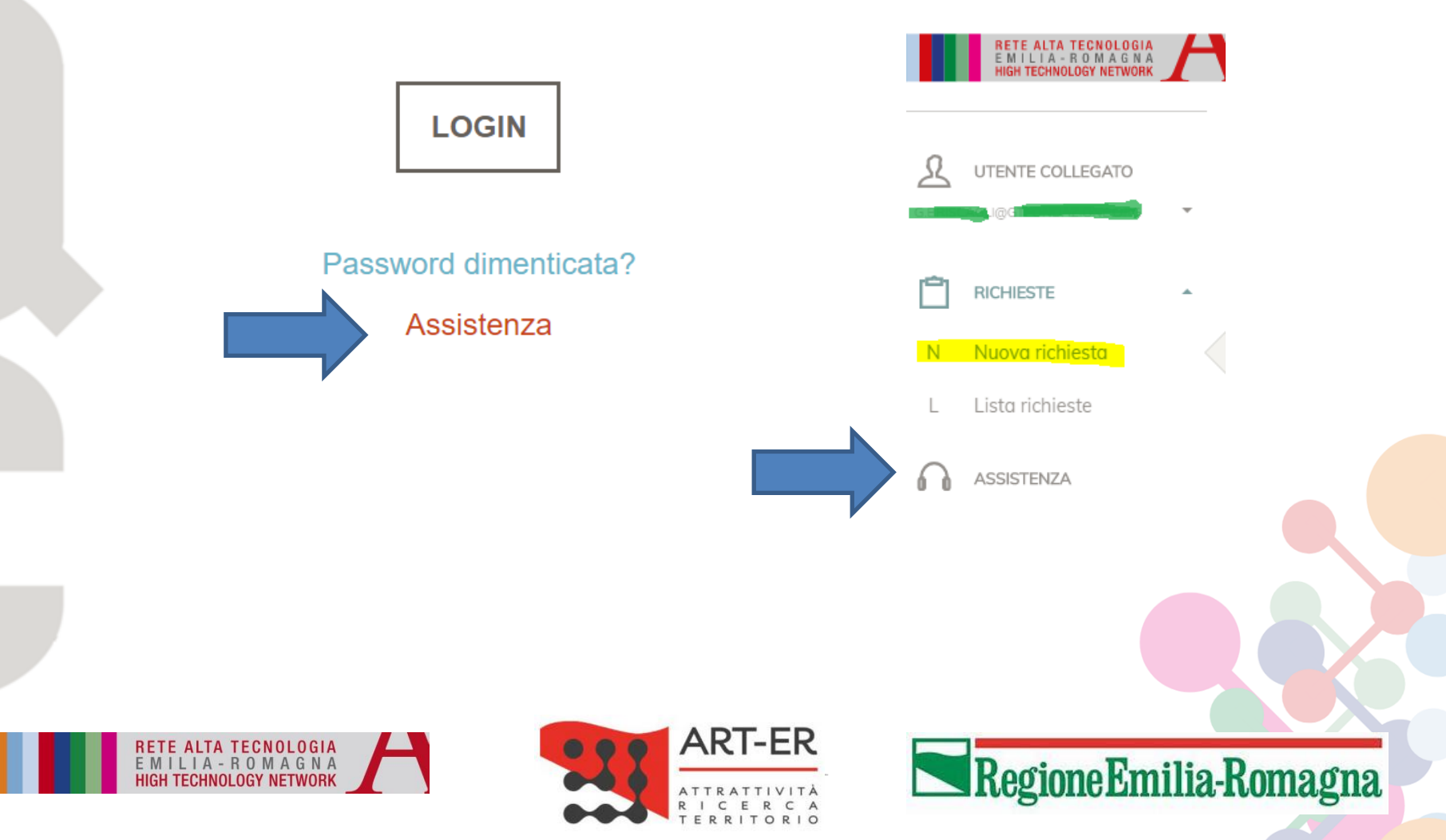